■Microsoft Edge(エッジ)でダウンロードができない時の対処法について

2023年2月現在、最新版のエッジで弊社ソフトのsetupのダウンロードに失敗するケースがあります。

下記の対処法にて進めていただくようお願いいたします。お手数おかけしますがよろしくお願い致します。

1. 右上のダウンロードのアイコンにある「…」その他のオプションをクリックします。

|   | R.   R.   🕌   🗢   🖻 🛛 🥂 アッフテートフロクラム 🔶                | +                                  |       |      |           |   | -      | D      | × |
|---|------------------------------------------------------|------------------------------------|-------|------|-----------|---|--------|--------|---|
| ~ | C thttps://www.sanpaiasp.net/Members_sanpai/Memb     | ers/v10.php                        | AN tê | 5 €= | Ē         |   | (サインイン | 2      |   |
|   | SQL Server Management Studioは、このページの下部「 <u>その他</u> フ | ダウンロード                             |       |      | ․․․<br>Որ | Ŕ |        | -      | Q |
|   |                                                      | Ichiro_Setup.msi<br><u>ファイルを開く</u> |       |      | $\neg$    |   |        | ן<br>ר | + |
| 2 | のような画面が出てきたら                                         |                                    |       |      |           |   |        |        |   |

2. [ダウンロード]ページを開くをクリックします。

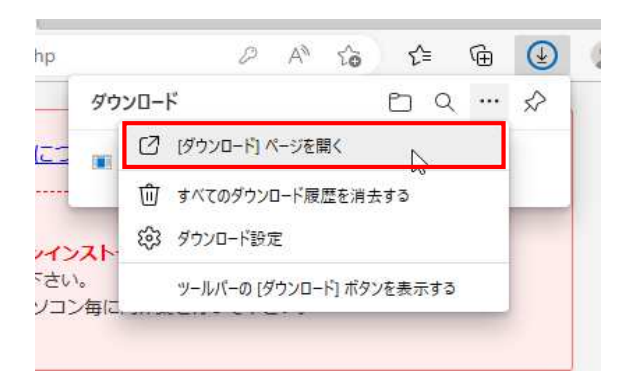

3. ダウンロードをしたいsetupのURLをクリックします。

| ° tè tè tè | (۲۲۲)                  |
|------------|------------------------|
| Q すべてのフ    | アイル の検索                |
| ប៍         | ý 🛛 …                  |
|            |                        |
|            |                        |
|            | <u>০</u> টাশতেস<br>র্ট |

4. 右にある保存をクリックします。

| C C Edge edge://downloads/all                                                                                |                                                    | 1 12 12 12 12 12 12 12 12 12 12 12 12 12                                                                                                    |
|----------------------------------------------------------------------------------------------------|----------------------------------------------------|----------------------------------------------------------------------------------------------------|
|                                                                                                    | ダウンロード                                             |                                                                                                    |
| ≡ タワンロート                                                                                                    | ▲ Ichiro_Setup (1).msiは-<br>Ichiro_Setup (1).msiを開 | 一般的にダウンロードされていません。<br>く前に、信頼できることを確認してくだ…                                                                                                    |
| すべてのファイル                                                                                                    | にhiro_Setup.msi<br>アナルを開く                          | And and a realized conductor of the second second |
| 2023年2月16日                                                                                                   | -                                                  |                                                                                                    |
| 2020 ( 2/) /04                                                                                               |                                                    |                                                                                                    |
| Lchiro_Setup (1).msi     http://sms-cloud.net/Files_Folder/v10/x64/lchiro_Si                                 | etup.msi                                           |                                                                                                    |
| Ichiro_Setup (1).msi<br>http://sms-cloud.net/Files_Folder/v10/x64/Ichiro_Si<br>このファイルは一般的にダウンロードされていません。このファ | etup.msi<br>イルを開く前に、このファイルが信頼できることを確認してく           | ださい。<br>保存<br>創除                                                                                                    |
| Ichiro_Setup (1).msi<br>http://sms-cloud.net/Files_Folder/v10/x64/Ichiro_S<br>このファイルは一般的にダウンロードされていません。このファ  | etup.msi<br>イルを開く前に、このファイルが信頼できることを確認してく           | ださい。 保存 削除                                                                                                    |

5. 詳細表示をクリックします。

| <u>،</u>                                       | <ul> <li>Ichiro_Setup (1).msiを開く前に、信</li> <li>頼できることを確認してください</li> </ul>                                                                               | ₪ ⊠ … |
|------------------------------------------------|----------------------------------------------------------------------------------------------------|-------|
| ) (1).msi<br>ud.net/Files_Folde<br>-般的にダウンロードさ | このファイルは一般的にダウンロードされていないため、<br>Microsoft Defender SmartScreen はこのファイルが<br>安全かどうかを確認できませんでした。ダウンロードしてい<br>るファイルまたはそのソースが信頼できることを確認してか<br>ら、ファイルを開いてください。 | 保友創除  |
| ud.net/Files_Folde                             | 名前: Ichiro_Setup (1).msi<br>発行元: 不明<br>詳細表示 🏼 🗸                                                                                                    |       |
|                                                | 削除キャンセル                                                                                                    |       |

6. 保持するをクリックします。

|         |                                                                                                    | ~ >(0) |
|---------|----------------------------------------------------------------------------------------------------|--------|
|         | ▲ Ichiro_Setup (1).msiを開く前に、信 ×<br>頼できることを確認してください                                                                                                    | 1      |
| s_Folde | このファイルは一般的にダウンロードされていないため、<br>Microsoft Defender SmartScreen はこのファイルが<br>安全かどうかを確認できませんでした。ダウンロードしてい<br>るファイルまたはそのソースが信頼できることを確認してか<br>ら、ファイルを開いてください。 |        |
| ×□−ドさ:  | 名前: Ichiro_Setup (1).msi<br>発行元: 不明                                                                                                    |        |
| s_Folde | 表示数を減らす ヘ                                                                                                    |        |
| ľ       | 保持する<br>このアプリな安全であることを報告する<br>詳細情報                                                                                                    |        |
|         | 削除 キャンセル                                                                                                    |        |
|         |                                                                                                    |        |

7. フォルダーに表示をクリックします。

| 🗖   🙇   🏂   🍝   🖻   🙇 דיזד-אדם אדע 🗴 🗴                                                         | <u> </u> | × +           | - 0    |
|------------------------------------------------------------------------------------------------|----------|---------------|--------|
| C C Edge   edge://downloads/all                                                                | A® 1     | s 🕆 🕀 🕑       | (#1747 |
| ≡ ダウンロード                                                                                       |          | Q すべてのファイル のれ | 検索     |
| すべてのファイル                                                                                       |          | ŵ 0           |        |
| 2023年2月16日                                                                                     |          |               |        |
| Ichiro_Setup (1).msi<br>http://sms-cloud.net/Files_Folder/v10/x64/Ichiro_Setup.msi<br>フォルダーに表示 |          |               | ×      |

8. バージョンアップをしたいsetupをダブルクリックで開き、手順に沿って進めてください。

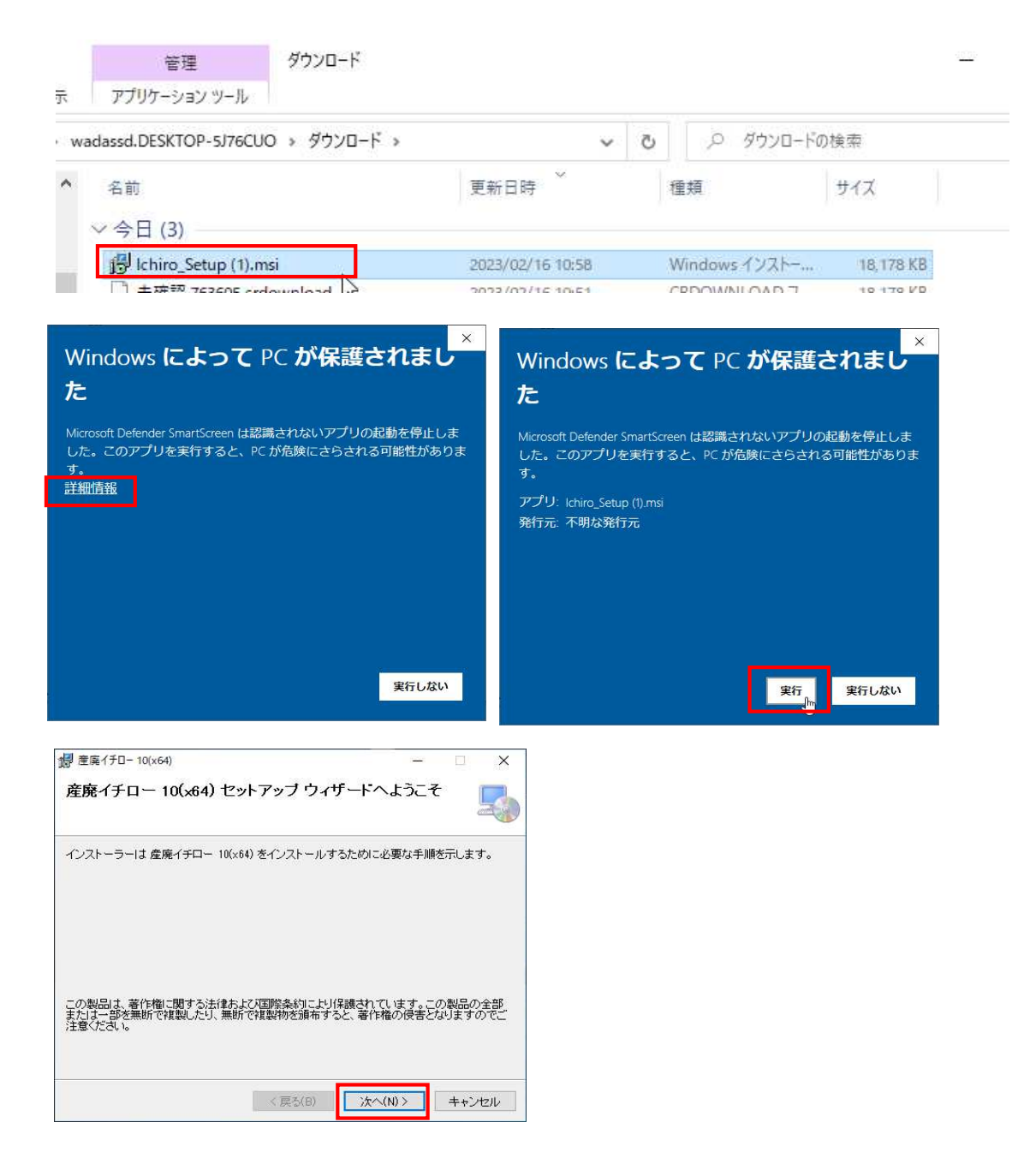